## Ambulatory Nurse 300 Out of Office (In-Basket)

1. Click on your In-basket activity, top left corner under the Epic button

| Epic   |  |            |  |               |  |
|--------|--|------------|--|---------------|--|
| Epic - |  | 🔰 My Tasks |  | 🔤 In Basket 💡 |  |
| Ċ      |  | .1.        |  |               |  |

2. Click on Out from your in-basket toolbar

Т

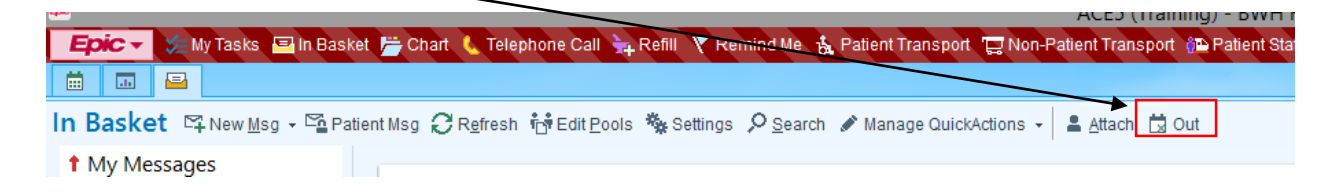

- 3. Click **+New** bottom left to create a new out of office message.
- 4. Complete the red hard stops (red are required fields) Beginning Date, Ending Date
- 5. Add a Delegates and/or Covering group/s
- 6. Click Accept when done

| Create New Out of Contact Occasion |              |             |         |                           |      |  |  |  |  |
|------------------------------------|--------------|-------------|---------|---------------------------|------|--|--|--|--|
| Person:                            | COBALT, TERR | Y [NURSE20] |         | Include inactive users    |      |  |  |  |  |
| <u>R</u> eason:                    | Out Out      |             | ilable  | C Other                   |      |  |  |  |  |
| Comment:                           |              |             |         |                           |      |  |  |  |  |
| Beginning:                         |              |             | Ending: |                           |      |  |  |  |  |
| Date:                              | 8 🗎          | All Day     | Date:   | 🔒 📋 🗹 All Da              | Ŋ    |  |  |  |  |
| Time:                              |              |             | Time:   |                           |      |  |  |  |  |
| <u>D</u> elegates:                 | 1            |             |         |                           |      |  |  |  |  |
|                                    |              |             |         |                           |      |  |  |  |  |
| Covering groups                    | 5: 1         |             |         |                           |      |  |  |  |  |
|                                    |              |             |         |                           |      |  |  |  |  |
|                                    |              |             |         | <u>A</u> ccept <u>C</u> a | ncel |  |  |  |  |
|                                    |              |             |         |                           |      |  |  |  |  |

7. Close the workspace, click exit bottom right.